# LÖSCHEN DES VERLAUFS IN GÄNGIGEN BROWSERN

## 1) Microsoft Edge

- ✓ Wählen Sie Einstellungen und mehr > Einstellungen > Datenschutz und Dienste.
- ✓ Wählen Sie unter **Browsing-Daten löschen** die Option **Zu löschende Daten auswählen**.
- ✓ Wählen Sie einen Zeitbereich aus dem Dropdown-Menü Zeitbereich.
- ✓ Wählen Sie die Arten von Daten, die Sie löschen möchten. Sie können z. B. den Browserverlauf und Cookies löschen, aber Kennwörter und Daten zum automatischen Ausfüllen von Formularen behalten.
- ✓ Wählen Sie jetzt Löschen.

Sie können Ihre Browsing-Daten automatisch löschen, wenn Sie den Browser schließen. Wählen Sie **Auswählen, was jedes Mal gelöscht werden soll, wenn Sie den Browser schließen**, und wählen Sie, welche Arten von Daten gelöscht werden sollen.

Quelle und weitere Informationen: <u>https:</u>//support.microsoft.com/en-us/microsoft-edge/view-and-delete-browser-history-in-microsoft-edge-00cf7943-a9e1-975a-a33d-ac10ce454ca4

# 2) Google Chrome

#### Löschen Sie Ihren gesamten Browserverlauf

- Klicken Sie oben rechts in Ihrem Browser auf "Mehr" oder "Einstellungen" (je nach Version Ihres Browsers)
- ✓ Klicken Sie auf Verlauf > Verlauf.
- ✓ Klicken Sie auf der linken Seite auf Browsing-Daten löschen. Es wird ein Feld angezeigt.
- ✓ Wählen Sie in dem daraufhin angezeigten Feld aus dem Dropdown-Menü aus, wie viel Verlauf Sie löschen möchten. Um alles zu löschen, wählen Sie den Anfang der Zeit.
- ✓ Markieren Sie die Kästchen f
  ür die Informationen, die Chrome l
  öschen soll. W
  ählen Sie auf jeden Fall "Browserverlauf".
- ✓ Klicken Sie auf Browsing-Daten löschen.

#### Bestimmte Seiten aus Ihrem Browserverlauf löschen

Sie können auch bestimmte Teile Ihres Verlaufs löschen. Um nach etwas Bestimmtem zu suchen, verwenden Sie die Suchleiste oben.

- ✓ Aktivieren Sie das Kontrollkästchen neben jedem Eintrag, den Sie aus Ihrem Verlauf entfernen möchten.
- ✓ Klicken Sie oben rechts auf Löschen.
- ✓ Bestätigen Sie, indem Sie auf Entfernen klicken.

Quelle und weitere Informationen:

https://support.google.com/chrome/answer/95589?co=GENIE.Platform%3DDesktop&hl=en

## 3) Safari

- ✓ Klicken Sie in der oberen Leiste Ihres Browsers auf Verlauf
- ✓ Klicken Sie auf das Pop-up-Menü
- ✓ Wählen Sie, wie weit zurück Sie Ihren Browserverlauf löschen möchten.

Quelle und weitere Informationen: Löschen des Browserverlaufs in Safari auf dem Mac - Apple Support

## 4) Mozilla Firefox

- ✓ Klicken Sie auf die Menütaste
- ✓ Wählen Sie Verlauf und dann Aktuellen Verlauf löschen
- ✓ Klicken Sie auf das Dropdown-Menü neben "Zu löschende Zeitspanne", um auszuwählen, wie viel von Ihrem Verlauf Firefox löschen soll.

- ✓ Klicken Sie dann auf den Pfeil neben **Details**, um genau auszuwählen, welche Informationen gelöscht werden sollen. ✓ Klicken Sie abschließend auf die Schaltfläche Jetzt löschen.

Quelle und weitere Informationen: Browser-, Such- und Download-Verlauf in Firefox löschen | Firefox-Hilfe (mozilla.org)